必要な写真を見つけよう! Adobe Photoshop Elements 2.0(フォトショップエレメンツ2.0)

- 1. アドビフォトショップエレメンツ2.0を起動し,【ファイル(F)】をクリックします。
  - そして,【参照(B)】をクリックします。

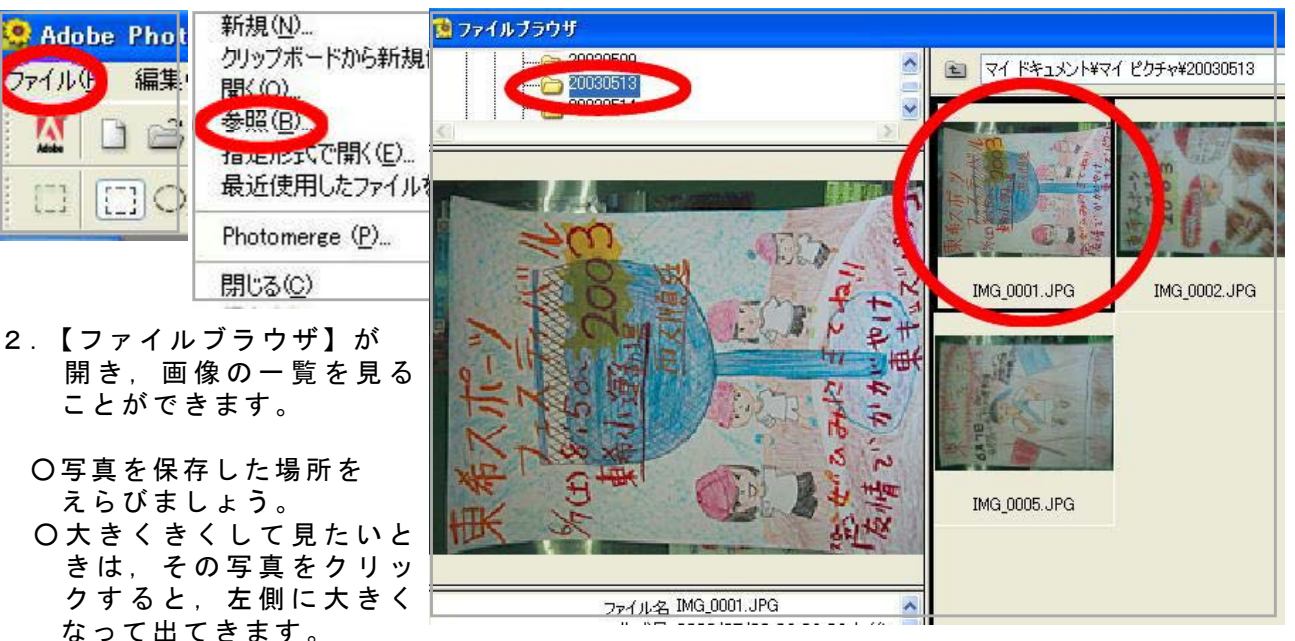

|            |                                                                                  | 3. ここで横向きの写真をたてにしたり, 回転させ<br>たりすることもできます。                                                                                           |
|------------|----------------------------------------------------------------------------------|----------------------------------------------------------------------------------------------------|
|            | パレット格納エリアへ移動<br>・ 拡張機能表示                                                         | ○ファイルブラウザの右上にある【詳細】をクリックします。そして、【90°回転(時計回り)】をえらぶと、よこの写真がたてになります。 IMG_DUDI_JPG @ 33.3%(RGB*) ● 「● ● ● ● ● ● ● ● ● ● ● ● ● ● ● ● ● ● |
|            | 開く<br>すべてを選択<br>すべてを選択解除                                                         |                                                                                                    |
| 26         | 名前変更<br>ファイル名をパッチで変更…<br>削除                                                      |                                                                                                    |
|            | 新規フォルダ<br>→ フォルダを表示                                                              |                                                                                                    |
|            | 190° 日前<br>90° 回転 (時計回り)<br>90° 同志 (Fritzi 画月)                                   |                                                                                                    |
| 2 <b>G</b> | <ul> <li>サムネール (小)</li> <li>サムネール (中)</li> <li>・サムネール (大)</li> <li>詳細</li> </ul> |                                                                                                    |
| 14         | デスクトップビューを更新 F5<br>エクスプローラで位置を表示<br>キャッシュをクリア                                    |                                                                                                    |

4. 写真をえらんで加工するときは、ダブルクリックします。すると、へんしゅうできるように画像が開かれます。

マニュアル作成

安冨直樹 横浜市立東希望が丘小学校

Z"1105